#### Detalle del ensayo del modulo Nodemcu

(Versión 03-5-19)

**NodeMcu** son una iniciativa open Source para el desarrollo de un modelo sencillo de integrar la **IOT** en donde haga falta. Para ello desarrollan modelos de hardware y software que facilite el desarrollo de programas y aplicaciones basados en WIFI.

El Internet de las cosas (en inglés, Internet of Things, abreviado IOT), por sus siglas en español) es un concepto que se refiere a una interconexión digital de objetos cotidianos con Internet.

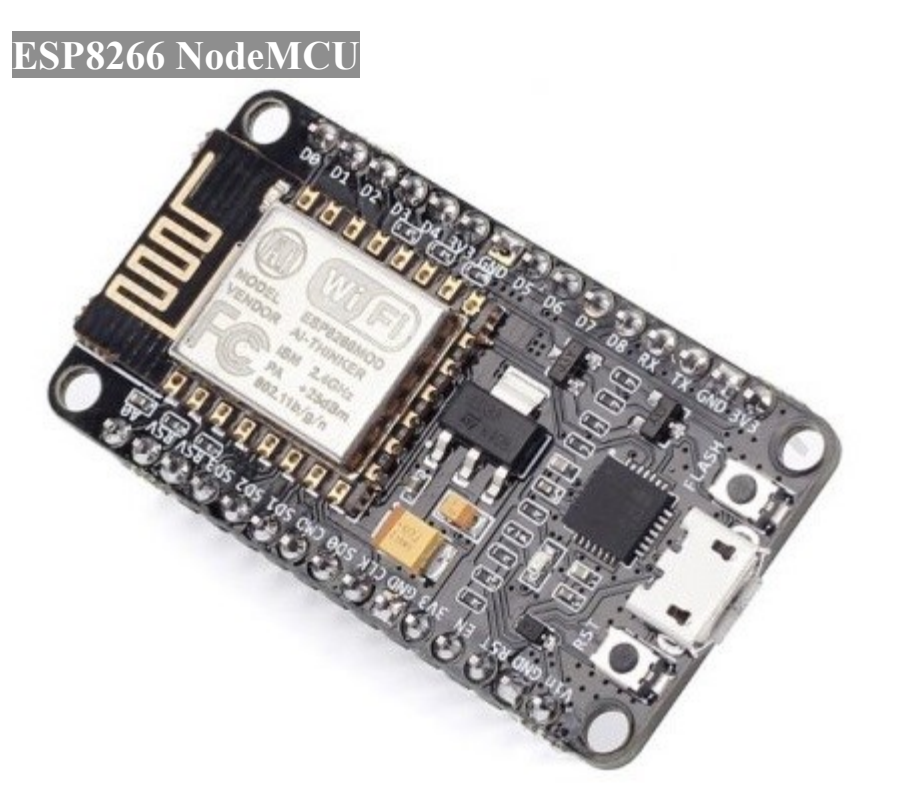

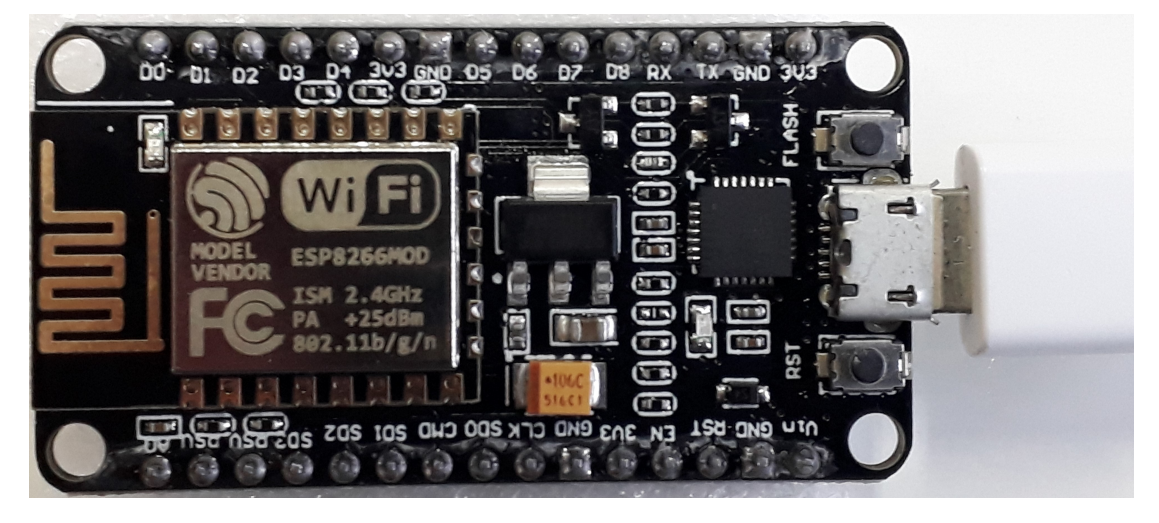

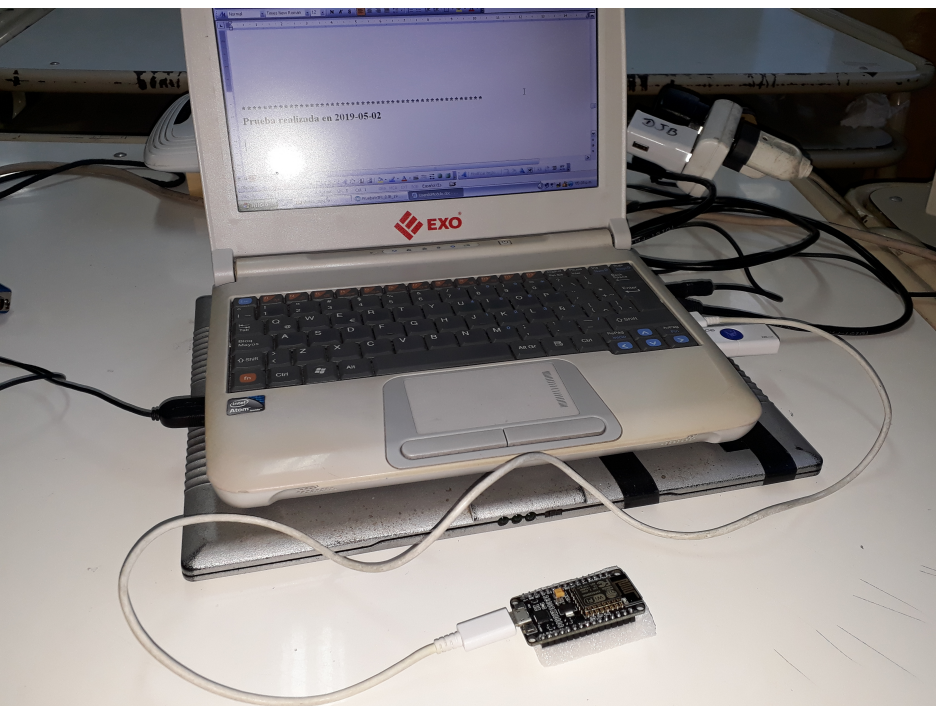

En el IDE debe estar instalado el pluggin ESP8266 para trabajar estas placas.

| 💿 sketch_sep13a Arduino                                       | 1.8.2                                          | _                                                                         |                    | ×                |
|---------------------------------------------------------------|------------------------------------------------|---------------------------------------------------------------------------|--------------------|------------------|
| Archivo Editar Programa                                       | Herramientas                                   | Ayuda                                                                     |                    | r_c              |
| sketch_sep13a §                                               | Auto For<br>Archivo<br>Reparar                 | rmato<br>de programa.<br>codificación & Recargar.                         | Ctrl+T             |                  |
| <pre>y //Robo India tutoria //<u>https://www.roboin</u></pre> | Monitor<br>Serial Plo                          | Serie<br>otter                                                            | Ctrl+Ma<br>Ctrl+Ma | iyús+M<br>iyús+L |
| /*PROBADO 13-9-18 ES<br>* RESET DEL NODEMCU                   | WiFi101                                        | Firmware Updater                                                          |                    |                  |
| * SOLTARLO CUANDO E<br>* VER EL DETALLE DE<br>*/              | Placa: "N<br>Flash Siz<br>Debug p              | NodeMCU 1.0 (ESP-12E Module)"<br>e: "4M (3M SPIFFS)"<br>rort: "Disabled"  |                    | ><br>><br>>      |
| <pre>#include <esp8266wif< pre=""></esp8266wif<></pre>        | Debug L<br>IwiP Vari                           | evel: "Ninguno"<br>iant: "v2 Lower Memory"                                |                    | ><br>>           |
| <pre>const char* ssid = " const char* password</pre>          | VTables:<br>CPU Free                           | "Flash"<br>quency: "80 MHz"                                               |                    | >                |
| <pre>int LED = 16;<br/>WiFiServer server(80<br/>&lt;</pre>    | Upload S<br>Erase Fla<br>Puerto: '<br>Obtén ir | Speed: "512000"<br>ish: "Only Sketch"<br>'COM3"<br>iformación de la placa |                    | ><br>><br>>      |
|                                                               | Program<br>Quemar                              | ador: "AVRISP mkll"<br>Bootloader                                         |                    | >                |
| d<br>d<br>D 1 <b>0</b> Hz, Flash, 4M (3M <u>SPIFFS)</u> ,     | √2 Lower Memo                                  | y, Disabled, None, Only Sketch <u>, 5120</u>                              | )00 en <u>CO</u>   | мз               |

## Ejemplo como servidor WEB

delay(500);

En este ejemplo veremos la comunicación wifi y usaremos el ESP8266 como un servidor web. Manipularemos un led que está conectado al modulo a través de un navegador web.

```
//ORIGINA tutorial On Controlling LED on WEB
//https://www.roboindia.com/tutorial
/*SE UTILIZO EL IDE PORTABLE DE PENDRIVE
* PROBADO 02-5-19 ES IMPORTANTISIMO MANTENER APRETADO EL BOTON DE
 * FLASH DEL NODEMCU ANTES DE EMPEZAR A SUBIR EL PROGRAMA Y RECIEN
 * SOLTARLO CUANDO ESTE SUBIDO - PROF: BOLAÃ'OS DJ.
* VER EL DETALLE DE LOS PUNTITOS EN LA PANTALLA NEGRA
*/
/*PARA QUE APAREZCA LA IP SE DEBE RESETEAR Y EL MONITOR
* SERIE DEBE ESTAR EN LA MISMA VELOCIDAD
 */
#include <ESP8266WiFi.h>
const char* ssid = "ProfesorDJB";
const char* password = "profesordjb";
int LED = 16;
                             // led ON BOARD connected to DO
WiFiServer server(80);
void setup()
{
  Serial.begin(115200);
 pinMode(LED, OUTPUT);
  digitalWrite(LED, LOW);
  Serial.print("Conectando a red DJB ");
  WiFi.begin(ssid, password);
  while (WiFi.status() != WL CONNECTED)
```

```
Serial.print(".");
  }
 Serial.println("WiFi conectada");
 /*----- server started-----*/
 server.begin();
 Serial.println("Server started");
  /*----printing ip address-----*/
 Serial.print("IP en la red DJB: ");
 Serial.println(WiFi.localIP());
 Serial.print("Copie en su navegador URL: https://");
 Serial.print(WiFi.localIP());
 Serial.println("/");
}
void loop()
  {
   WiFiClient client = server.available();
   if (!client)
    {
     return;
   }
 Serial.println("Esperando nuevo cliente");
 while(!client.available())
  {
   delay(1);
  }
 String request = client.readStringUntil('\r');
 Serial.println(request);
 client.flush();
 int value = LOW;
 if (request.indexOf("/LED=ON") != -1)
  {
   digitalWrite(LED, HIGH);
   value = HIGH;
  if (request.indexOf("/LED=OFF") != -1)
   digitalWrite(LED, LOW);
    value = LOW;
  }
/*-----Creating html page------/
 client.println("HTTP/1.1 200 OK");
 client.println("Content-Type: text/html");
 client.println("");
 client.println("<!DOCTYPE HTML>");
 client.println("<html>");
 client.print("LED is: ");
 if(value == HIGH)
  {
   client.print("ON");
  }
 else
  {
   client.print("OFF");
  }
 client.println("<br><br>");
 client.println("<a href=\"/LED=ON\"\"><button>ON</button></a>");
 client.println("<a href=\"/LED=OFF\"\"><button>OFF</button></a><br />");
 client.println("</html>");
 delay(1);
 Serial.println("Client desconectado");
 Serial.println("");
```

- ES IMPORTANTISIMO MANTENER APRETADO EL BOTON DE FLASH DEL NODEMCU ANTES DE EMPEZAR A SUBIR EL PROGRAMA Y RECIEN SOLTARLO CUANDO ESTE SUBIDO
- > VER EL DETALLE DE LOS PUNTITOS EN LA PANTALLA NEGRA DURANTE EL PROCESO DE CARGA

#### PARA QUE APAREZCA LA IP SE DEBE RESETEAR Y EL MONITOR SERIE DEBE ESTAR EN LA MISMA VELOCIDAD

Respuesta observable por monitor serie

Server started IP Address of network: 192.168.1.102 Copy and paste the following URL: https://192.168.1.102/ Waiting for new client GET / HTTP/1.1 Client disonnected Waiting for new client GET /favicon.ico HTTP/1.1 Client disonnected Waiting for new client GET /LED=OFF HTTP/1.1 Client disonnected Waiting for new client GET /favicon.ico HTTP/1.1 Client disonnected Waiting for new client GET /LED=OFF HTTP/1.1 Client disonnected Waiting for new client GET /favicon.ico HTTP/1.1 Client disonnected Waiting for new client GET /LED=OFF HTTP/1.1 Client disonnected Waiting for new client GET /favicon.ico HTTP/1.1 Client disonnected Waiting for new client GET /LED=ON HTTP/1.1 Client disonnected Waiting for new client GET /favicon.ico HTTP/1.1 Client disonnected Waiting for new client GET /LED=OFF HTTP/1.1 Client disonnected

#### <u>Captura de pantalla de la PC utilizada</u>

| 192.168.1.102/LED=OFF ×                                  | θ  | -      |      | × |
|----------------------------------------------------------|----|--------|------|---|
| ← → C ☆ ③ No seguro   192.168.1.102/LED=OFF              |    |        | ☆ 50 | : |
| 👖 Aplicaciones 🐭 Gendarmeria Naciona 🗋 Pagina Intranet 🌓 | RO | UTER_1 |      | » |
| LED is: OFF                                              |    |        |      |   |
| ON OFF                                                   |    |        |      |   |

| COM3                      | - 🗆 ×                                 |
|---------------------------|---------------------------------------|
|                           | Enviar                                |
| GET /LED=ON HTTP/1.1      | ,                                     |
| Client disonnected        |                                       |
| Waiting for new client    |                                       |
| GET /favicon.ico HTTP/1.1 |                                       |
| Client disonnected        |                                       |
| Waiting for new client    |                                       |
| GET /LED=OFF HTTP/1.1     |                                       |
| Client disonnected        |                                       |
| Waiting for new client    |                                       |
| GET /favicon.ico HTTP/1.1 |                                       |
| Client disonnected        |                                       |
|                           |                                       |
| <                         | >                                     |
| Autoscroll                | Sin ajuste de línea 🧹 115200 baudio 🗸 |

### Mediante el acceso al Router es posible averiguar la MAC si esta es necesaria.

| ← → C ♠ 192.16        | 8.1.1<br>htranet Prof: Bolaños 🛛 🏠 | chrome://flags 🛛 < AirDroid Web | 🖺 Examen On Line | Actualizar Antiv |
|-----------------------|------------------------------------|---------------------------------|------------------|------------------|
| TP-LINK               | ۲°                                 |                                 |                  |                  |
| Network 🔶             |                                    |                                 |                  |                  |
| Wireless              |                                    |                                 |                  |                  |
| DHCP                  | DHCP Client                        | s List                          |                  |                  |
| - DHCP Settings       |                                    |                                 |                  |                  |
| - DHCP Clients List   | ID Client Name                     | MAC Address                     | Assigned IP      | Lease Time       |
| - Address Reservation | 1 ESP 0E6C48                       | 20-34-58-05-60-48               | 1021681102       | 01:57:06         |
| Forwarding            | 1 231_020040                       | 20-37-20-02-00-40               | 132.100.1.102    | 01.57.00         |
| Security              | -                                  |                                 |                  |                  |
| Parental Control      |                                    | Refresh                         |                  |                  |
| Access Control        |                                    |                                 |                  |                  |

# La MAC de mi NODEMCU es: 2C 3A E8 0E 6C 48

Prueba realizada en 2019-05-02

### Es recomendable ver el video ControlaLUCESxWiFi\_ESP8266 IoT.mp4

Todos los Pines GPIO pueden ser utilizados. En el ejemplo anterior usamos el 16.

A continuación se muestra una equivalencia con la serigrafia de la placa, la cual adolece de mostrar lo que corresponde

|                                                                                                    | PINES DISPONIBLES        |      |
|----------------------------------------------------------------------------------------------------|--------------------------|------|
|                                                                                                    | Denominación<br>en placa | GPIO |
|                                                                                                    | DO                       | 16   |
|                                                                                                    | D1                       | 5    |
|                                                                                                    | D2                       | 4    |
|                                                                                                    | D3                       | 0    |
|                                                                                                    | D4                       | 2    |
| GND GND GND GND GND GND GND GND GND GND                                                                                                    | D5                       | 14   |
|                                                                                                    | D6                       | 12   |
| $\begin{array}{c} \mathbf{EN} \\ \mathbf{RESET} \\ \mathbf{ESET} \\ \mathbf{ESET} \\ $ | D7                       | 13   |
|                                                                                                    | D8                       | 15   |
| Vin FLASH & I SASH                                                                                                    | RX                       | 3    |
|                                                                                                    | тх                       | 1    |
|                                                                                                    | SD3                      | 10   |

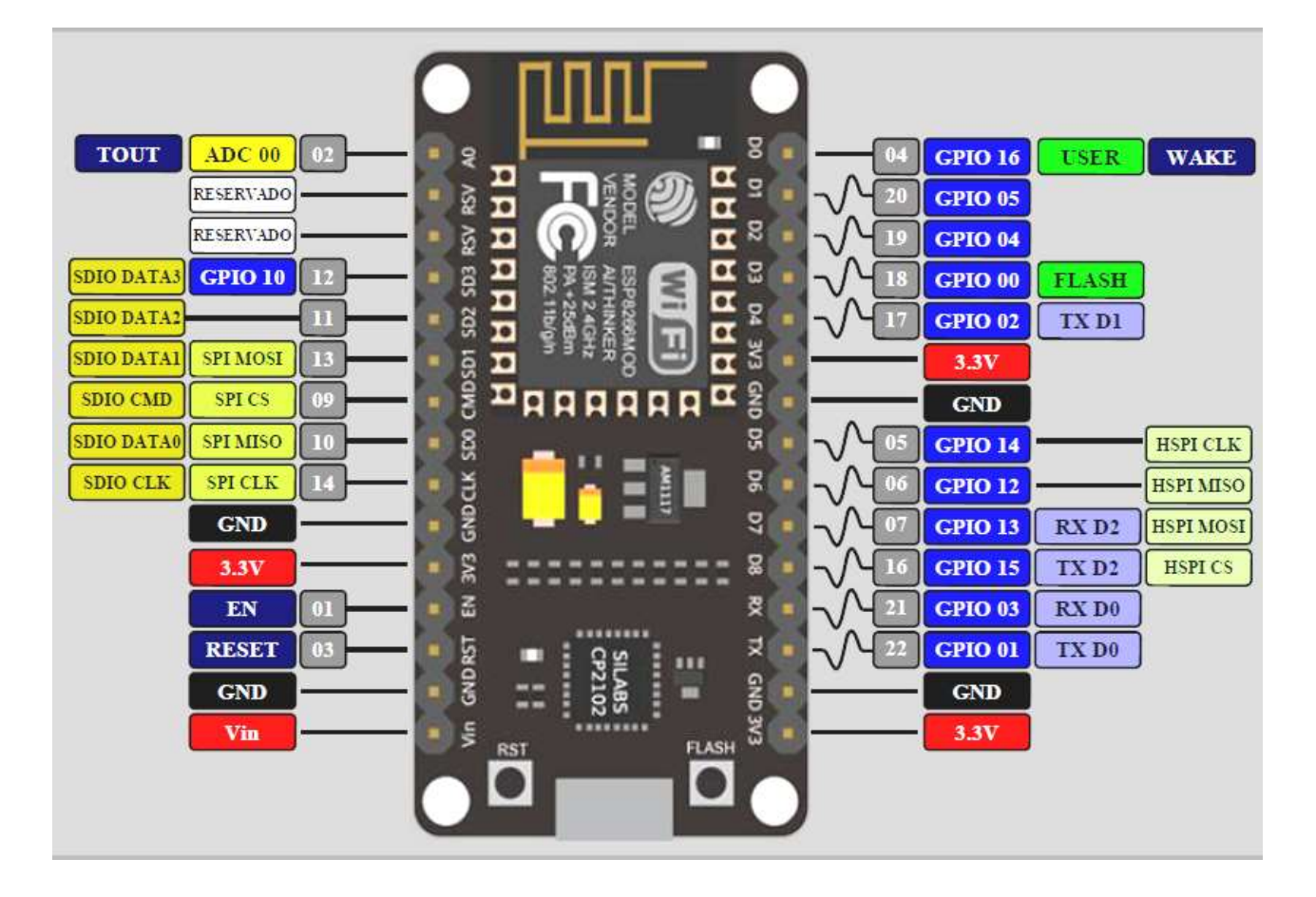

#### Otras capturas en otra PC utilizada

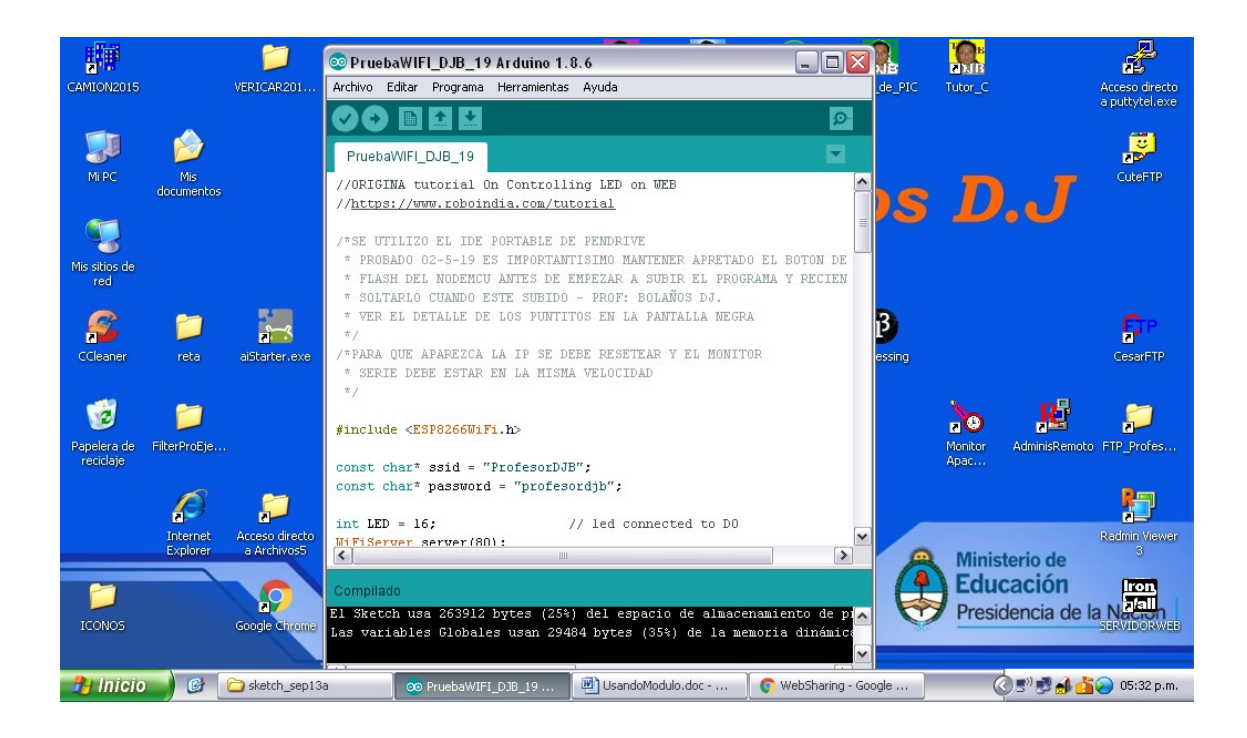

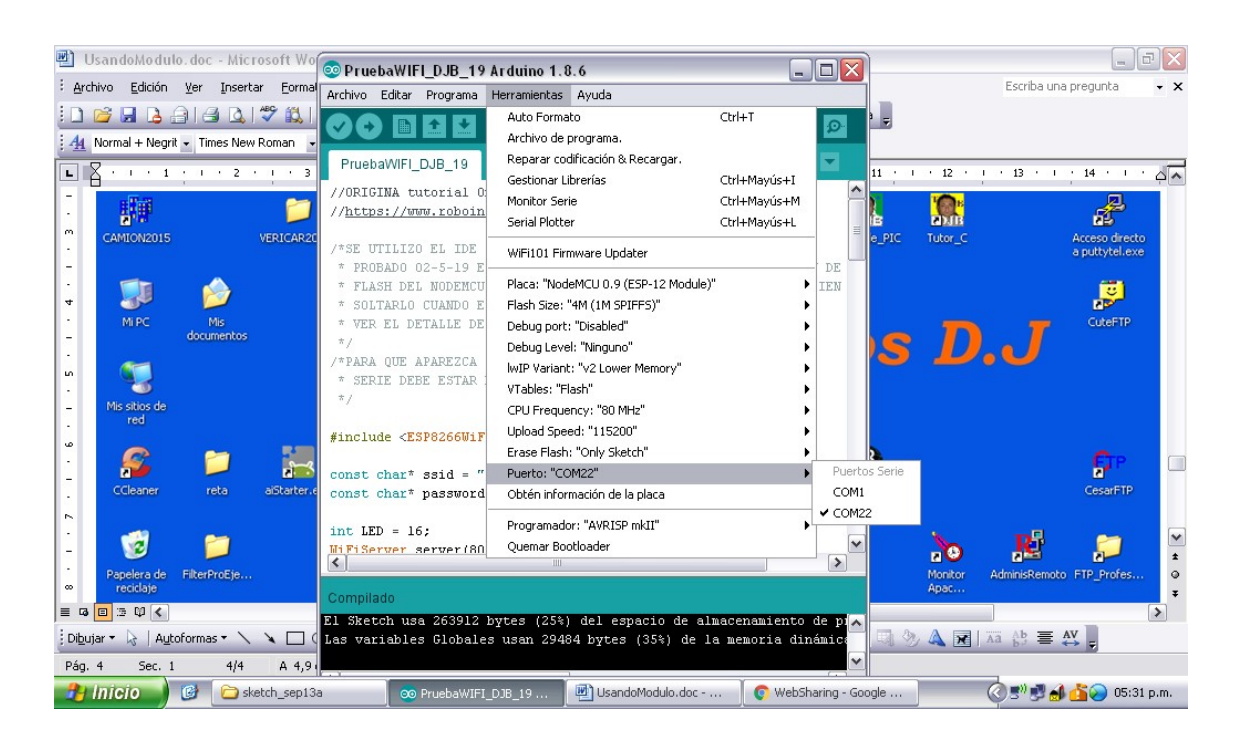

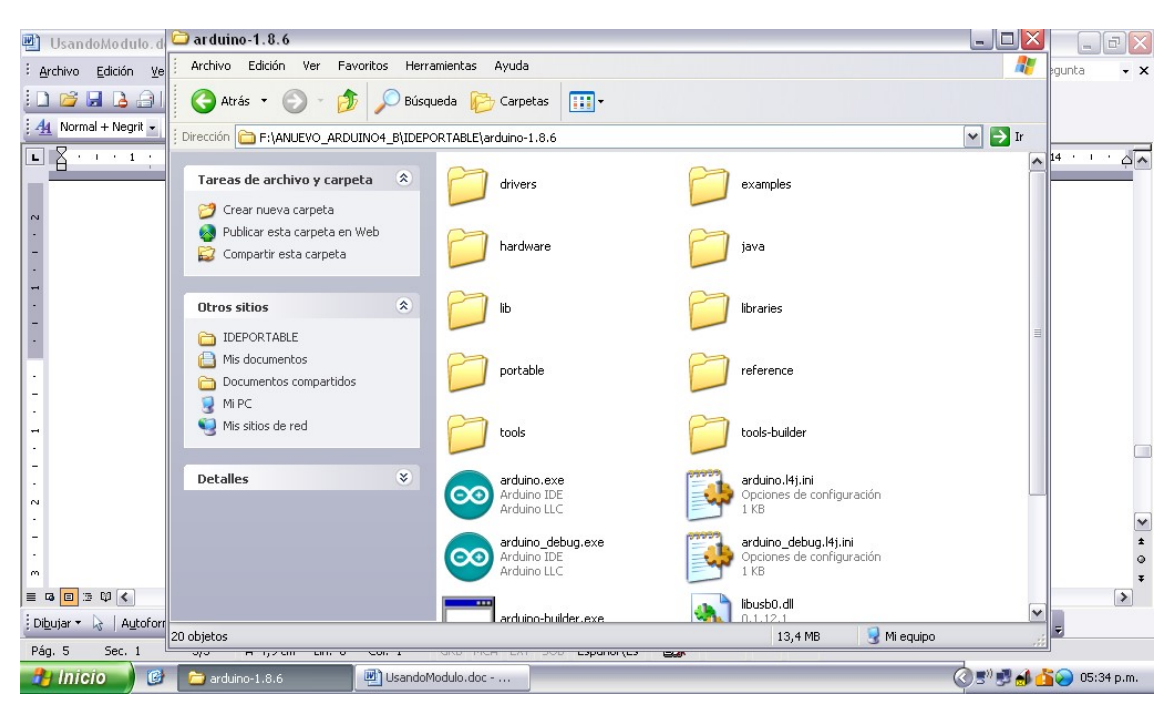